TP\_B1 : S'approprier son environnement de travail

### Objectif du TP :

- Organiser et personnaliser son bureau de travail.
- Structurer et gérer une arborescence de fichier (Créer, nommer, ...)
- Découvrir les différents composants d'un ordinateur.
- Maintenir (Nettoyage, Mise à jour, ...) son ordinateur.

#### Partie 1 : (Organiser et personnaliser son bureau de travail)

## Exercice 1 :

Modifier l'affichage d'un ordinateur :

- 1. Modifier la résolution de l'écran comme suit : 1024 par 768
- 2. Modifier les paramètres de l'écran de veille comme suit :
  - Délai : 10 min.
  - Ecran de veille : Texte3D avec le nom de votre groupe.
  - Ne pas demander l'ouverture de session à la reprise.
- 3.Afficher sur le bureau :
  - Mes documents.
  - Favoris réseaux.
  - Raccourcis Word.

## 4. Modifier le menu démarrer et la barre des tâches :

- Afficher le menu classique.
- Pour la barre des tâches : masquer.
- Pour la barre des tâches : Mettre à Droite.

#### Exercice 2 :

Dans cet exercice, vous allez paramétrer l'un des logiciels de la suite Office (Excel).

- 1. Lancer Excel2003.
- 2. Paramètres d'affichage :
  - Masquer le 'Volet Office'.
  - Masquer la 'Barre de formules'.
  - Pour la 'Barre d'outils' :
    - a. Afficher la barre d'outils 'Dessin'.
    - b. Afficher la barre d'outils 'Graphique'.
    - c. Masquer la barre d'outils 'Protection'.
- 3. Autres options : (Menu : Outils ► Options)
  - Modifier l'emplacement d'enregistrement par défaut vers `bureau'.
  - Modifier le nombre de feuilles de calcul par défaut d'un classeur : mettre 1.
  - Modifier le nom de l'utilisateur par défaut : Le nom de votre groupe.
  - Modifier le séparateur décimale en point (.).

Partie 2 : (Structurer et gérer une arborescence de fichier (Créer, nommer, ...))

# Exercice 3 :

- 1. Créer sur le bureau un dossier (répertoire) avec le nom de votre groupe.
- 2. Créer dans ce dossier deux sous dossiers : 'Création' et 'Recherche'.
- 3. Dans le dossier 'Création', créer un document contenant le texte suivant :

Pour chercher un fichier ou un dossier dont vous ne connaissez pas l'emplacement :

- Lancer le menu 'démarrer'.
- Option 'recherche'.
- Puis taper le nom du fichier à chercher.

NB : Si vous chercher un fichier dont vous ne connaissez pas le nom complet vous pouvez utiliser le symbole '\*'. Par exemple : **\*Ifg\*.xls** cherche les fichiers Excel contenant les lettres 'Ifg '.

- 4. Trouver, et copier deux fichiers images dans le répertoire 'Recherche'.
- 5. Supprimer le dossier 'nom\_groupe' (Clique droit de la souris puis supprimer)
- 6. Restaurer le dossier supprimé (Accéder à la corbeille puis restaurer)